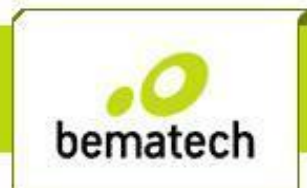

# **Como Instalar a Impressora Fiscal**

Para Instalar a Impressora FISCAL devemos baixar o Bematool.

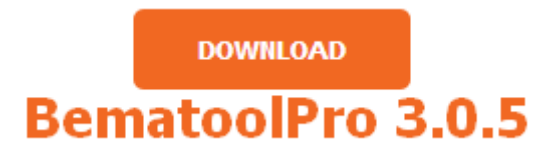

Após o DOWNLOAD do Bematool instale o programa.

Com o programa Bematool 3.0.5 instalado, iremos instalar a Impressora Fiscal.

**1º** Qual seria a porta de comunicação? <u>SERIAL</u> ou <u>USB</u>

**SERIAL** 

USB

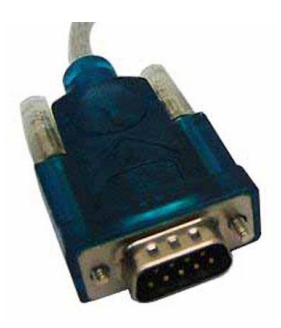

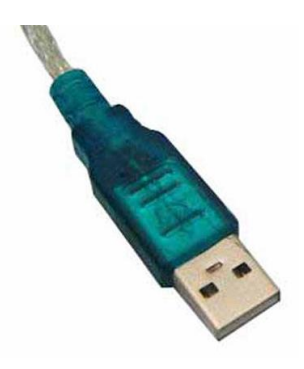

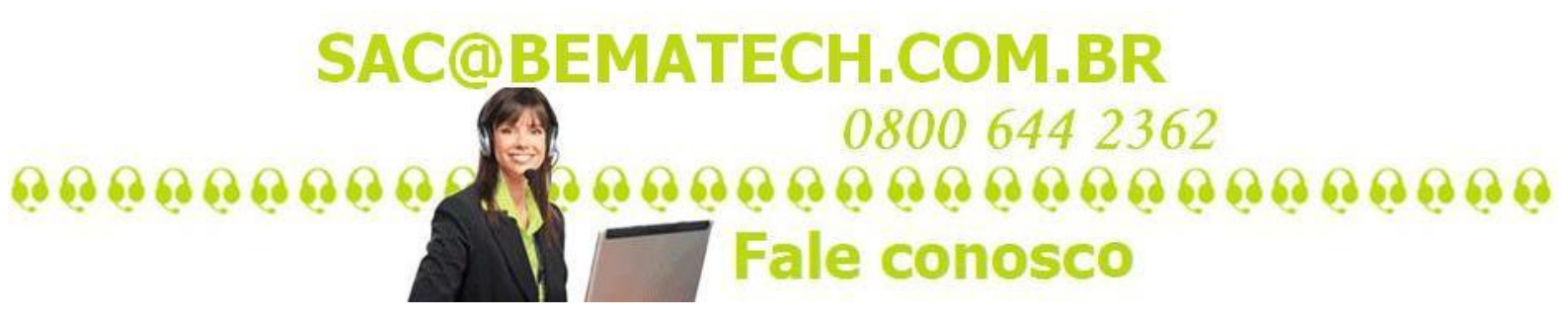

## **SERIAL**

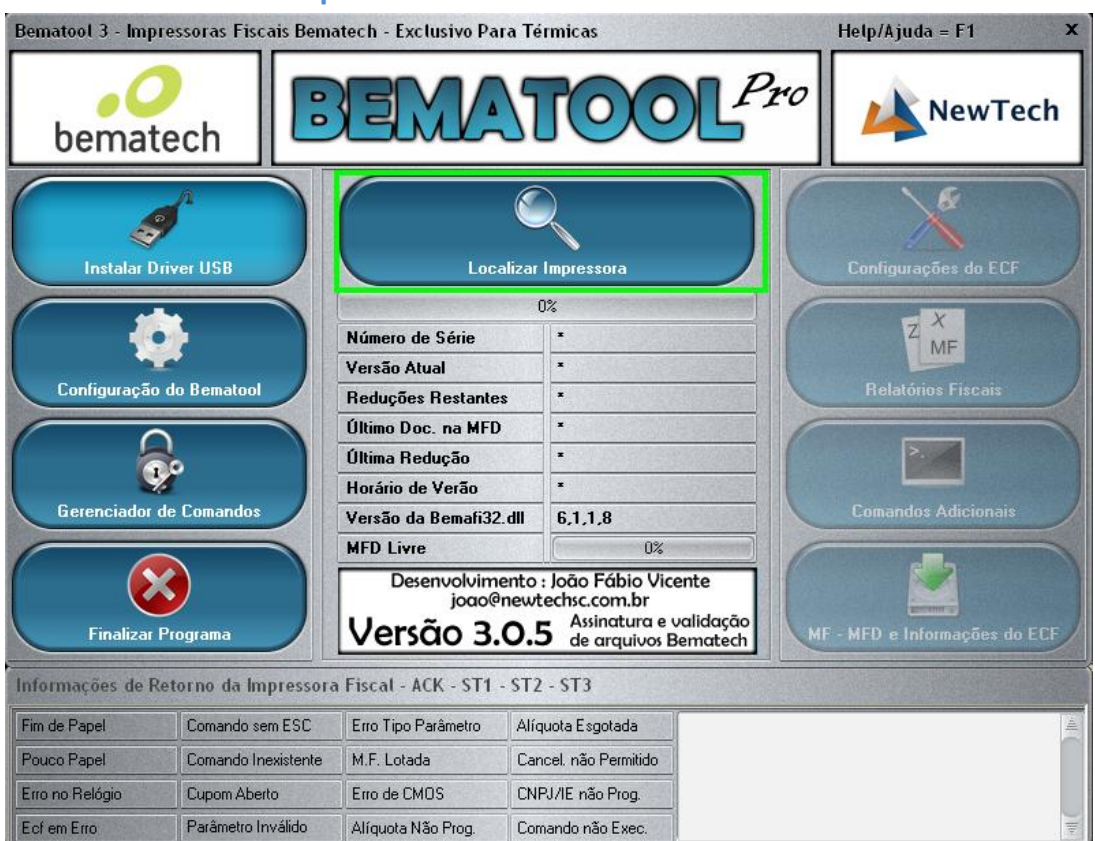

#### Clique em "LOCALIZAR IMPRESSORA".

#### Clique em "OK".

| Bematool 3 - Impressoras Fiscais Bematech - Exclusivo Para Térmicas Help/Ajuda = F1 |                     |                                                                                                    |                                                                                                    |                                                    |                      |  |  |  |
|-------------------------------------------------------------------------------------|---------------------|----------------------------------------------------------------------------------------------------|----------------------------------------------------------------------------------------------------|----------------------------------------------------|----------------------|--|--|--|
| bemat                                                                               | tech                | EMATOOL <sup>Pro</sup>                                                                                                    |                                                                                                    |                                                    | NewTech              |  |  |  |
| Instalar D<br>Configuração<br>Gerenciador<br>Finalizar                              | Priver USB          | MP2100FI na CO<br>Número de Série<br>VI LOCALIZAÇÃO I<br>R<br>Ú<br>Ú<br>Ú<br>H<br>Versso ou pomoroz<br>MFD Livre<br>Desenvolvim<br>joaqoe<br>Versão 3. | DM1 - Localizar Novar<br>100%<br>EMULADOR<br>DO ECF<br>sora Fiscal Localizada com<br>OK<br>Sora Fiscal Localizada com<br>OK<br>Sora Fiscal Localizada com<br>Sora Fiscal Localizada com<br>Sora Fiscal Localizada | sucessol<br>Sucessol                               | Configurações do ECF |  |  |  |
| Informações de Retorno da Impressora Fiscal - ACK - ST1 - ST2 - ST3                 |                     |                                                                                                    |                                                                                                    |                                                    |                      |  |  |  |
| Fim de Papel                                                                        | Comando sem ESC     | Erro Tipo Parâmetro                                                                                                    | Alíquota Esgotada                                                                                                    | Enviando Comando: Lendo Uso da MFD                 |                      |  |  |  |
| Pouco Papel                                                                         | Comando Inexistente | M.F. Lotada                                                                                                    | Cancel. não Permitido                                                                                                    | Retorno Extendido: COMANDO OK                      |                      |  |  |  |
| Erro no Relógio                                                                     | Cupom Aberto        | Erro de CMOS                                                                                                    | CNPJ/IE não Prog.                                                                                                    |                                                    |                      |  |  |  |
| Ecf em Erro                                                                         | Parâmetro Inválido  | Alíquota Não Prog.                                                                                                    | Comando não Exec.                                                                                                    | Retorno do EUF: AUK - S11 - S12 - S13 = 6, U, D, D |                      |  |  |  |

Aparecendo a seguinte mensagem "Impressora Fiscal Localizada com Sucesso!", com essa mensagem a impressora já esta instalada.

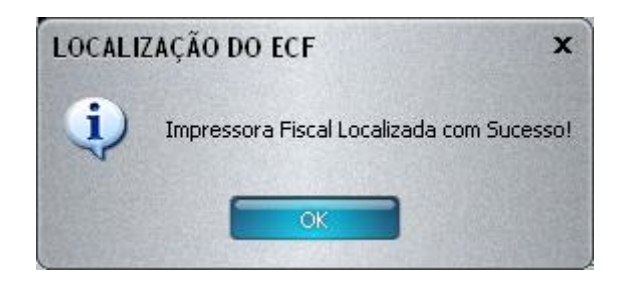

Iremos agora só fazer um teste de impressão.

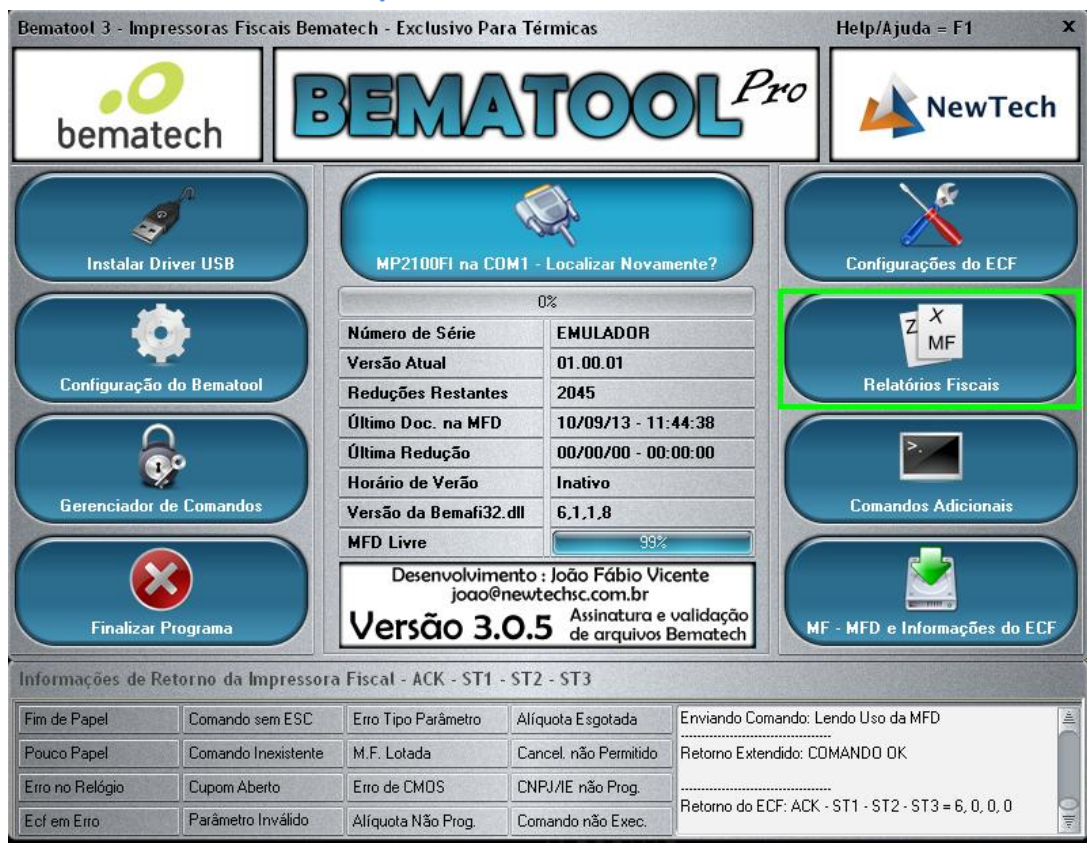

#### Clique em "Relatórios Fiscais"

|                       |                                      |                           | <ul> <li>Imprimir L</li> <li>Visualizar</li> <li>Salvar em</li> </ul> | eitura<br>Leitura<br>Arquivo                       | Emitir Leitura X                                                             |  |
|-----------------------|--------------------------------------|---------------------------|-----------------------------------------------------------------------|----------------------------------------------------|------------------------------------------------------------------------------|--|
|                       |                                      |                           | Por Da<br>Inicial / /<br>Final / /                                    | ata Ini                                            | Por Redução 30 Dias<br>cial Todas as Reduçõe<br>nal dos Últimos 30 Dia       |  |
|                       |                                      |                           | Imprimir L     Visualizar     Salvar em     Simplificac               | eitura<br>Leitura<br>Arquivo<br>la ( Opcional )    | Emitir Leitura da Memória Fiscal                                             |  |
|                       |                                      |                           | Ajustar Re                                                            | elógio em Até 5  <br>prário de Verão               | Minutos em Relação a Hora do Computado<br>Após a Redução(Atualmente INATIVO) |  |
| Jtilize Papel Homolog | jado pelo Ato Cotepe ICMS  <br>18 55 | ۷º 7, de 16 de Março de . | 2011 Marque a C<br>o Texto /<br>Habilitar                             | aixa e Leia<br>Antes de<br>o Botão                 | Emitir Redução Z                                                             |  |
| nformações de l       | Retorno da Impressora                | Fiscal - ACK - ST1        | - ST2 - ST3                                                           |                                                    |                                                                              |  |
| Fim de Papel          | Comando sem ESC                      | Erro Tipo Parâmetro       | Alíquota Esgotada                                                     | Enviando Comando: Lendo Uso da MFD                 |                                                                              |  |
| Pouco Papel           | Comando Inexistente                  | M.F. Lotada               | Cancel. não Permitido                                                 | Retorno Extendido: COMANDO OK                      |                                                                              |  |
| Erro no Relógio       | Cupom Aberto                         | Erro de CMOS              | CNPJ/IE não Prog.                                                     |                                                    |                                                                              |  |
| Ecf em Erro           | Parâmetro Inválido                   | Alíquota Não Prog.        | Comando não Exec.                                                     | Retorno do EUF: AUK - S11 - S12 - S13 = 6, 0, 0, 0 |                                                                              |  |

### Clique em "Emitir Leitura X"

### Clique em "OK"

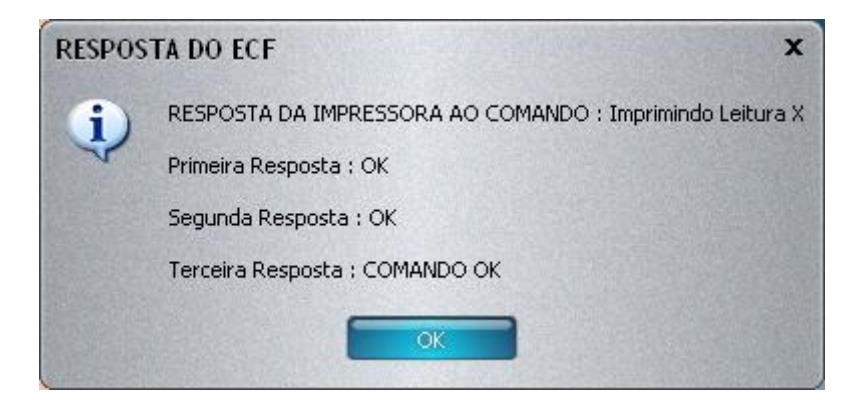

E verifique que ira sair uma Leitura X na Impressora

A impressora já esta devidamente configurada para poder operar.

# USB

### Clique em "Instalar Driver USB"

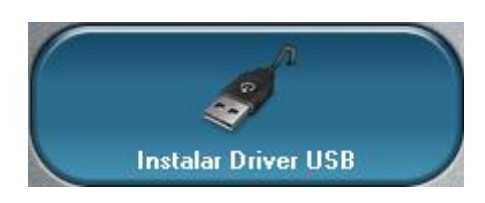

## Clique em "LOCALIZAR IMPRESSORA".

| Bematool 3 - Imp                                                                                                    | Help/Ajuda = F1 X   |                      |                       |  |                            |  |  |  |
|----------------------------------------------------------------------------------------------------|---------------------|----------------------|-----------------------|--|----------------------------|--|--|--|
| bemat                                                                                                    | NewTech             |                      |                       |  |                            |  |  |  |
| Instalar D                                                                                                    | Driver USB          | Locali               | Zar Impressora        |  | Configurações do ECF       |  |  |  |
| ( ·                                                                                                    |                     | 0%                   |                       |  |                            |  |  |  |
| 1 🚽                                                                                                    | •                   | Número de Série      | •                     |  | ZMF                        |  |  |  |
|                                                                                                    |                     | Versão Atual         |                       |  |                            |  |  |  |
| Configuração                                                                                                    | o do Bematool       | Reduções Restantes   |                       |  | Helatorios Fiscais         |  |  |  |
|                                                                                                    |                     | Último Doc. na MFD   | ×                     |  |                            |  |  |  |
|                                                                                                    |                     | Última Redução       | -                     |  | >.                         |  |  |  |
|                                                                                                    |                     | Horário de Verão     | •                     |  |                            |  |  |  |
| Gerenciador de Comandos                                                                                                    |                     | Versão da Bemafi32.d | 6,1,1,8               |  | Comandos Adicionais        |  |  |  |
|                                                                                                    |                     | MFD Livre 0%         |                       |  |                            |  |  |  |
| Desenvolvimento : João Fábio Vicente<br>joao@newtechsc.com.br           Versão 3.0.5         Assinatura e validação<br>de arquivos Bematech |                     |                      |                       |  | - MFD e Informações do ECF |  |  |  |
| Informações de Retorno da Impressora Fiscal - ACK - ST1 - ST2 - ST3                                                                         |                     |                      |                       |  |                            |  |  |  |
| Fim de Papel                                                                                                    | Comando sem ESC     | Erro Tipo Parâmetro  | Alíquota Esgotada     |  |                            |  |  |  |
| Pouco Papel                                                                                                    | Comando Inexistente | M.F. Lotada          | Cancel. não Permitido |  |                            |  |  |  |
| Erro no Relógio                                                                                                    | Cupom Aberto        | Erro de CMOS         | CNPJ/IE não Prog.     |  |                            |  |  |  |
| Ecf em Erro                                                                                                    | Parâmetro Inválido  | Alíquota Não Prog.   | Comando não Exec.     |  | ) lite                     |  |  |  |

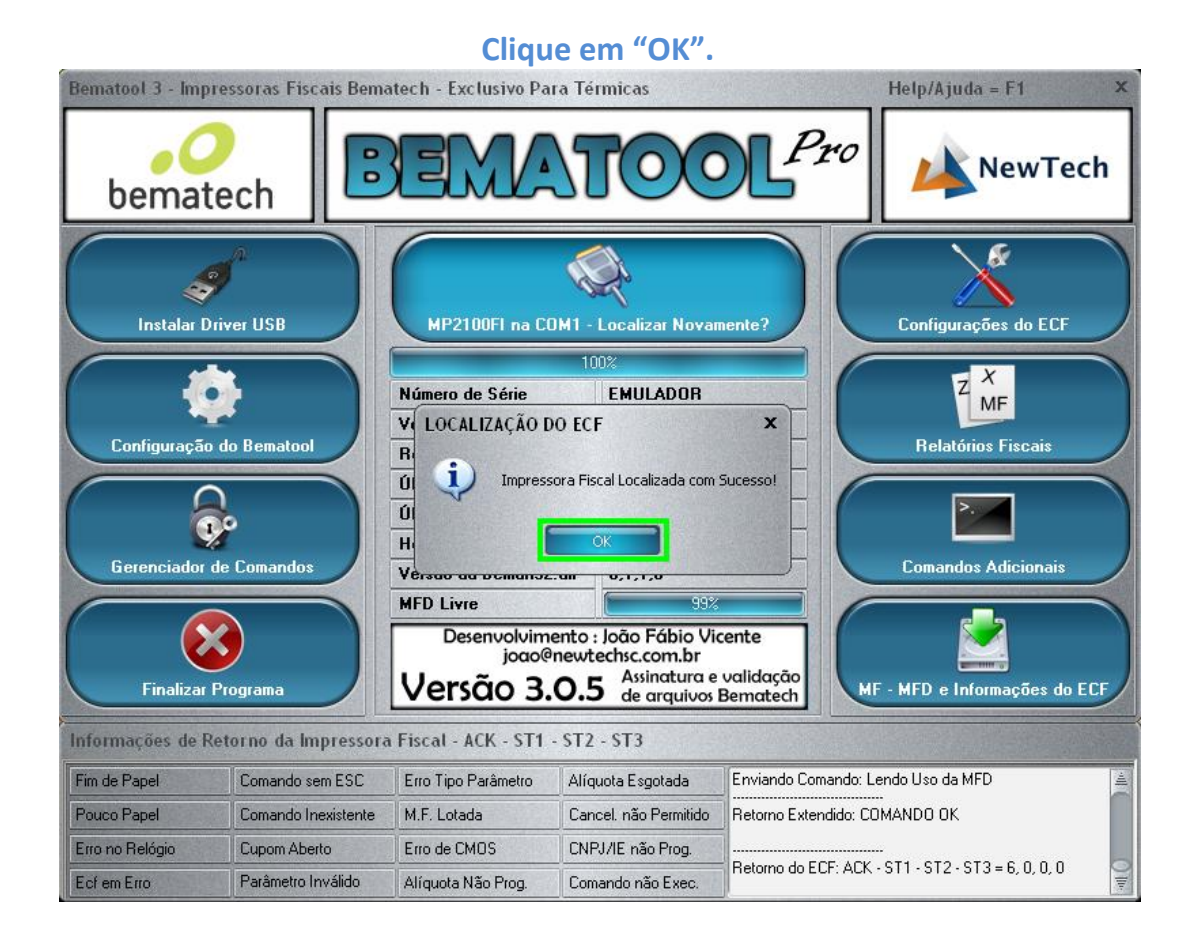

Aparecendo a seguinte mensagem "Impressora Fiscal Localizada com Sucesso!", com essa mensagem a impressora já esta instalada.

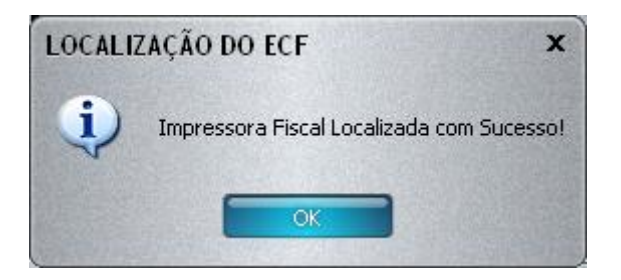

Iremos agora só fazer um teste de impressão.

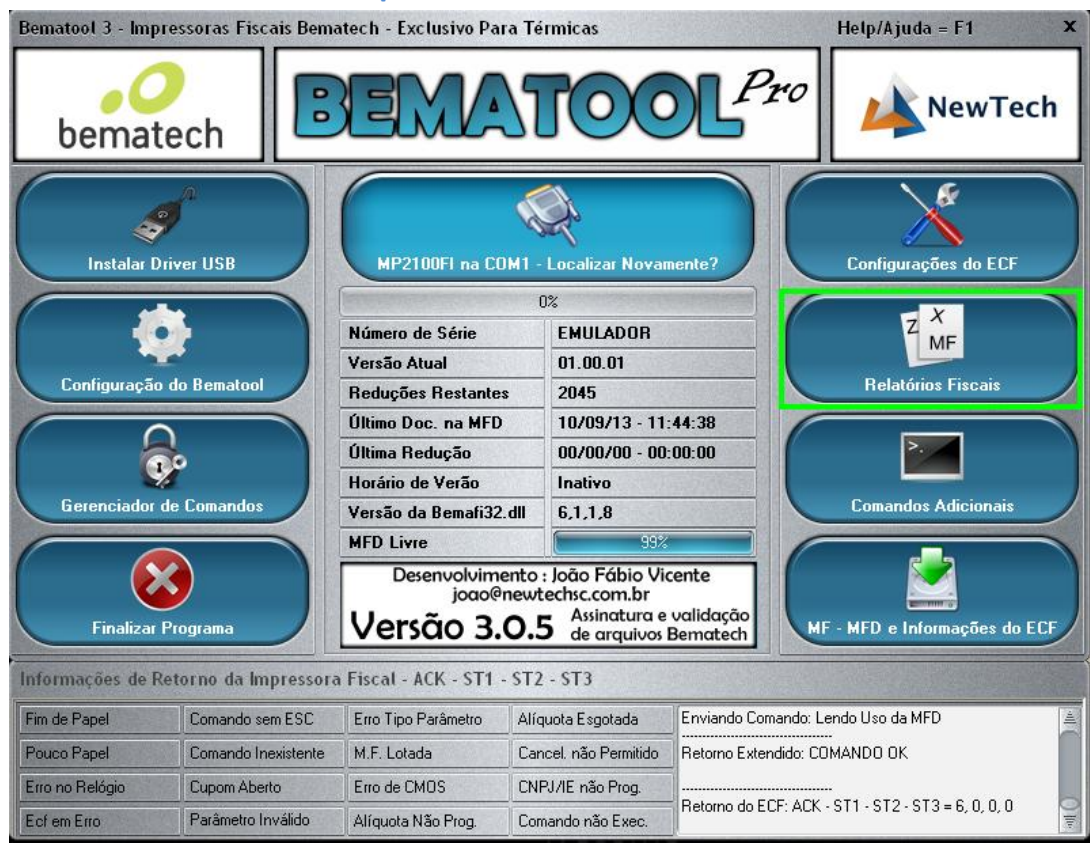

Clique em "Relatórios Fiscais"

## Clique em "Emitir Leitura X"

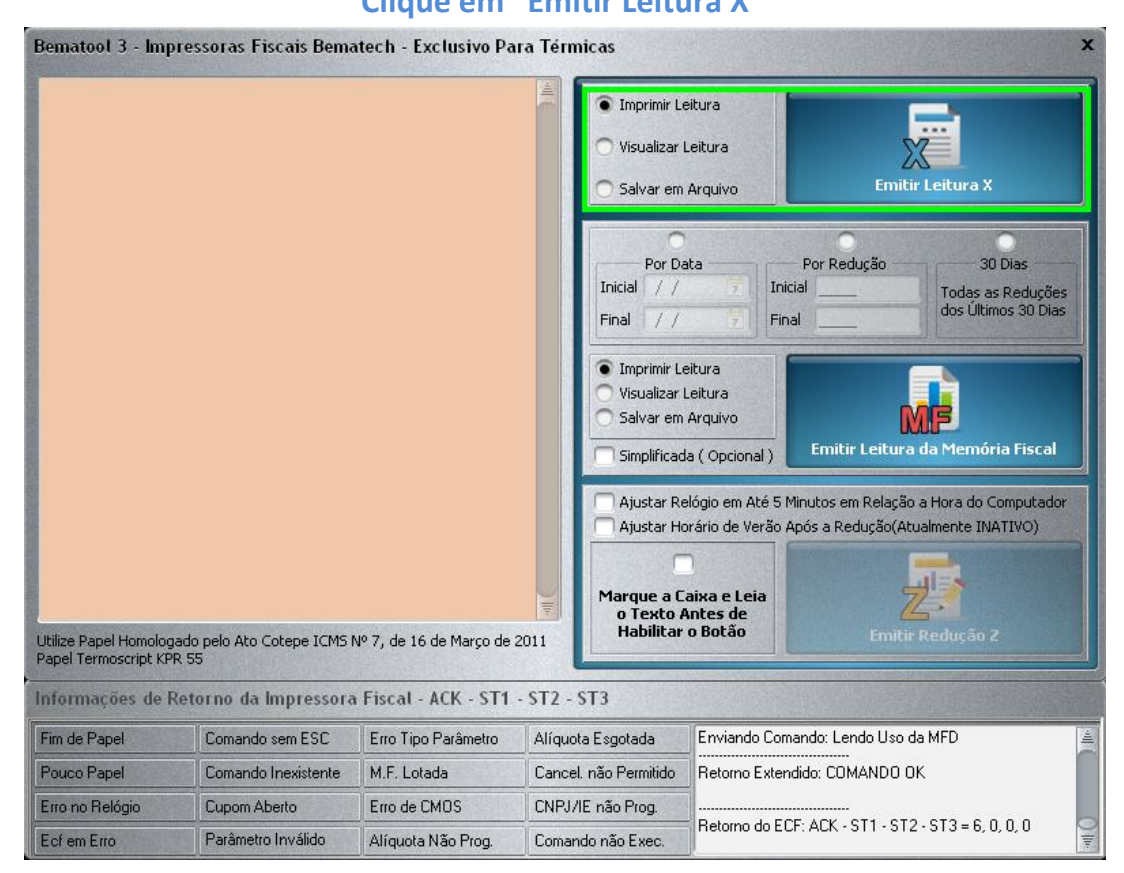

#### Clique em "OK"

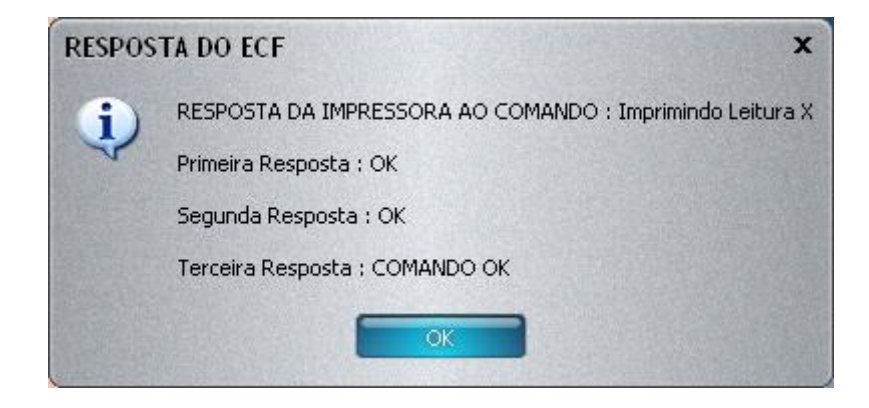

E verifique que ira sair uma Leitura X na Impressora

A impressora já esta devidamente configurada para poder operar.

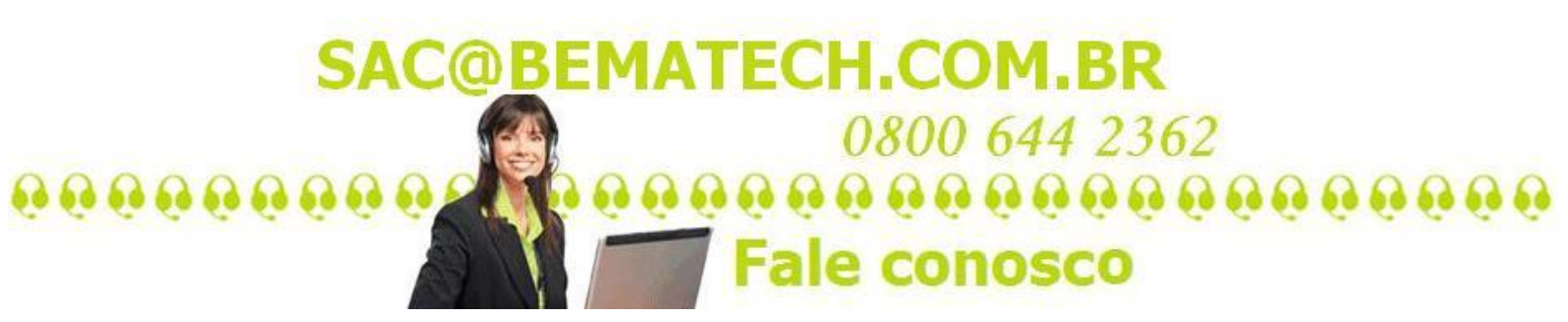